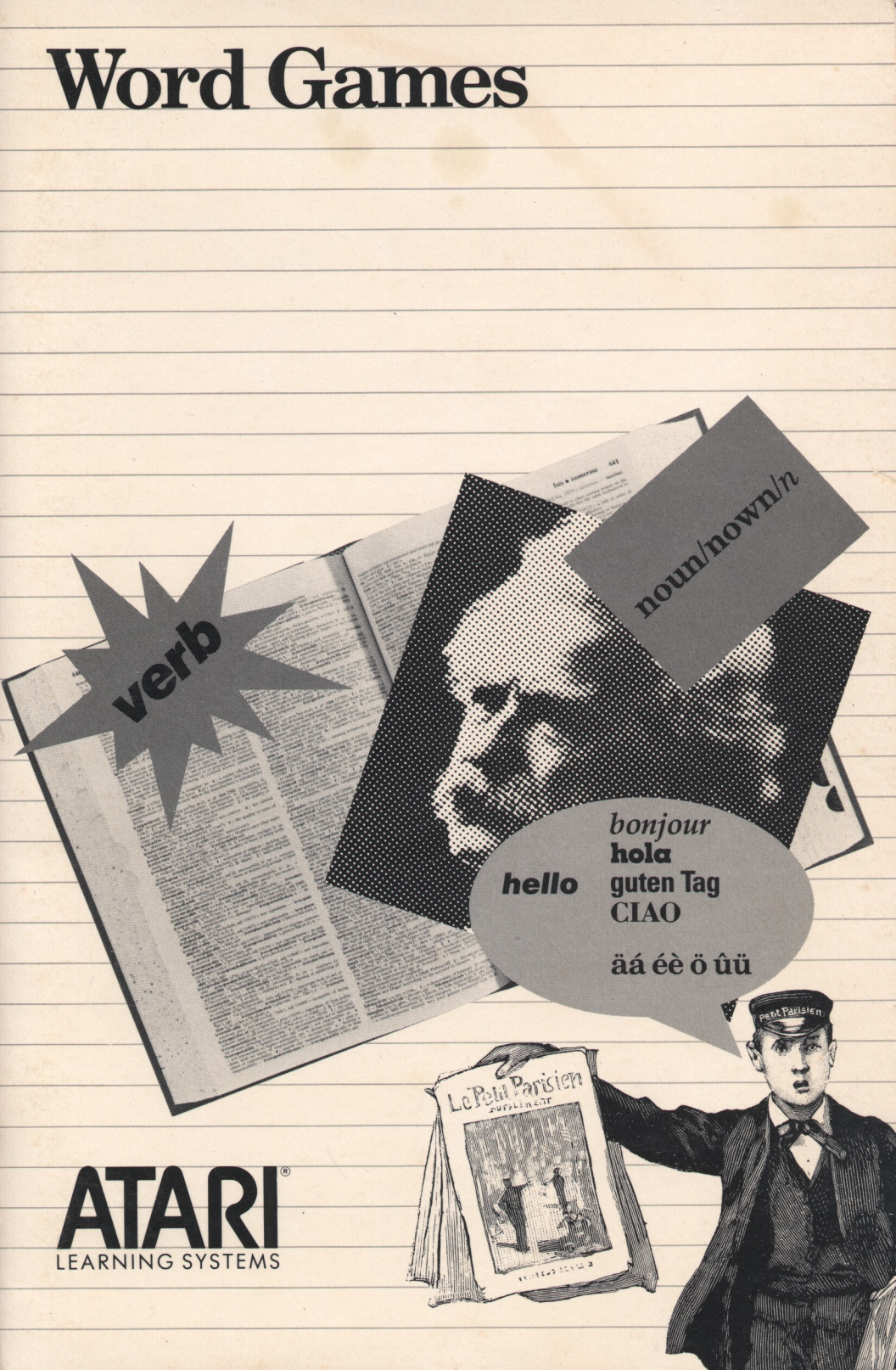

#### Table of Contents

| Using This Program at Home                                                                                                    | 2                          |
|----------------------------------------------------------------------------------------------------|----------------------------|
| Introduction<br>Getting Started                                                                                                    | 2<br>3                     |
| Index to Programs on Diskette                                                                                                    | 5                          |
| <b>Recall</b><br>Use in an Instructional Setting<br>Handout 1—Record Sheet for Recall<br>Sample Runs                                                                       | 6<br>7<br>14<br>9          |
| <b>Scramble</b><br>Use in an Instructional Setting<br>Handout 2—Record Sheet for<br>Scramble<br>Sample Runs                                                                | 12<br>12<br>16<br>18       |
| <b>Guess Word</b><br>Use in an Instructional Setting<br>Handout 3—Record Sheet for Guess<br>Word<br>Handout 4—Guess Word<br>Sample Runs                                    | 21<br>22<br>26<br>28<br>31 |
| -                                                                                                    |                            |
| List Maker<br>Using the Program<br>Handout 5—Record Sheet for<br>Recall/Scramble<br>Handout 6A—Record Sheet for                                                            | 33<br>34<br>36<br>38       |
| List Maker<br>Using the Program<br>Handout 5—Record Sheet for<br>Recall/Scramble<br>Handout 6A—Record Sheet for<br>Guess Word<br>Handout 6B—Record Sheet for<br>Guess Word | 33<br>34<br>36<br>38<br>40 |

1

#### Using This Program at Home

Many ATARI<sup>®</sup> Learning Systems program manuals were originally designed for use by teachers in the classroom. The programs themselves, however, are no less engaging and instructive for "independent learners" children, students, and adults—working at home.

Every manual includes a "Getting Started" section that explains how to load the program into your computer system quickly and easily. Since many basic prompts and other instructions are displayed right on your screen, that's all you need to begin learning and exploring with most ATARI Learning Systems programs. But whether you're a parent, a tutor. or a home learner teaching yourself, it's a good idea to look through the teaching materials in your manual. You're likely to find important details on using the program, valuable supplementary information on its subject matter, and some creative ideas for getting the most educational and entertainment value out of your ATARI Learning Systems program.

#### Introduction

The three programs for elementary-age students on the Word Games diskette add interest and motivation to working with words. Using a game format, the programs employ techniques of visual recall, logical guessing, and word association to identify a keyword. Keywords are supplied through using the fourth program on the diskette, *List Maker*. Using *List Maker*, teachers create spelling or vocabulary lists for an individual student or group of students, and change entries easily to match students' needs.

Handout pages in this guide are numbered sequentially and may be duplicated for use.

#### **Getting Started**

Follow these steps to load the Word Games program into your ATARI® computer system:

1. With your computer turned off, turn on your television set or monitor and disk drive. Wait for the busy light on the disk drive to go out.

2. If your computer is *not* equipped with builtin ATARI BASIC, insert an ATARI BASIC cartridge in the cartridge slot (the left cartridge slot on the ATARI 800<sup>®</sup> computer).

3. Insert the Word Games diskette in your disk drive (disk drive 1, if you have more than one drive) and close the disk drive door or latch.

#### Introduction

4. Turn on your computer. As your disk drive goes to work, you'll hear a beeping sound while the first part of the program loads into your computer. After several moments, a title screen will appear on your screen, followed by a menu of program selections.

Because your computer loads portions of the program as you use them, you must leave the Word Games diskette in your disk drive while using the program.

If a question asked by the Word Games program requires a simple Yes or No answer, you may respond by typing YES or NO, or simply by typing Y or N. Always press **RETURN** to confirm your response to a question. You may usually change your response before pressing **RETURN**; just use the **DELETE BACK SPACE** key to delete your original response, then type in the new response.

To return to the program menu, hold down the **ESC** key. When the question Do you want to try again? appears, type **N** and press **RETURN**.

For access to any teacher options available in the Word Games program, press **CRTL** and **A** simultaneously.

#### Index to Programs on Diskette

#### Recall

Flashes a word on the screen for recall and correct spelling.

#### Scramble

Randomizes the sequence of letters in a word to be unscrambled.

#### **Guess Word**

Presents a series of dots in place of letters and a clue to help identify the word to be guessed.

#### List Maker

Creates, edits, or deletes a list of words for Recall, Scramble, or Guess Word.

#### Visual "Memorizing"

| Specific Topic: | Spelling exercise |
|-----------------|-------------------|
| Туре:           | Educational game  |
| Reading Level:  | 3 (Fry)           |
| Grade Level:    | 1–6               |

#### Description

Recall flashes a word on the screen for students to view; after the word disappears, they type it into the computer from memory. Teachers create the word lists and can adjust the length of time words are viewed on the screen.

#### Objectives

- To reproduce correct spelling by visual recall
- To develop keyboard skills

#### Use in an Instructional Setting

You determine which words are used in the Recall program, as well as the number of seconds a student has to look at a word before trying to type it. Word lists can be tailored to individuals or groups to practice or reinforce spelling and vocabulary. Two lists of words are on the diskette: "Months" which uses upper and lowercase and will give students practice in spelling the twelve months of the year; and "Digraph," with the Guess Word program.

For instructions on entering a list of words, see the section on List Maker in this guide. Note the option to see a report of the number and percentage of times words are missed by students when they run Recall.

#### Preparation

Students need to locate keys on the ATARI keyboard. "Hunt-and-peckers" are not penalized, however, since student response is not timed. Call attention to the **DELETE Back** S key on the ATARI computer, used for making a change before pressing the **RETURN** key, and also to the + key. Pressing the + key in Recall will display the key word a second time. Additionally, point out that if students press the **ESC** key, they can either try again or return to the main menu for Word Games.

Students need to know the name of the list with which they'll be working on the computer. Handout 1 is for students to record both their computer score and the words they need to study in order to improve their score.

## Suggestions for Use with Students

- Use Recall to focus on a specialized vocabulary students need to study for a particular subject area.
- Have students provide definitions for the words they learn to spell using Recall.
- Build on an area of interest by having students compile lists of words to be entered in for classmates' use.

#### Sample Runs

Students need to know the name of the list with which they'll be working. They'll also need to type in the number of words on which the computer is to test them.

#### RECALL

I'll print a word and give you time to look at it. You will then try to spell it. Which list do you want to be tested on? DIGRAPH There are 10 words on this list. How many do you want?■

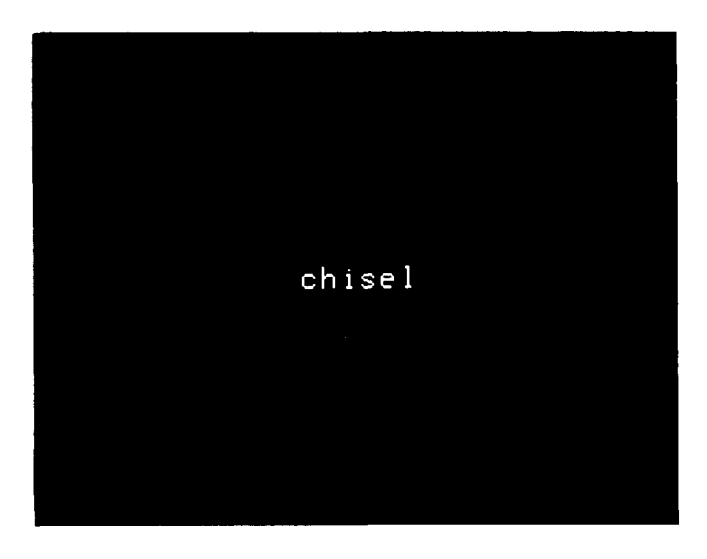

Words flash on the screen one by one for the number of seconds specified when the list of words for Recall was created.

#### Sample Runs

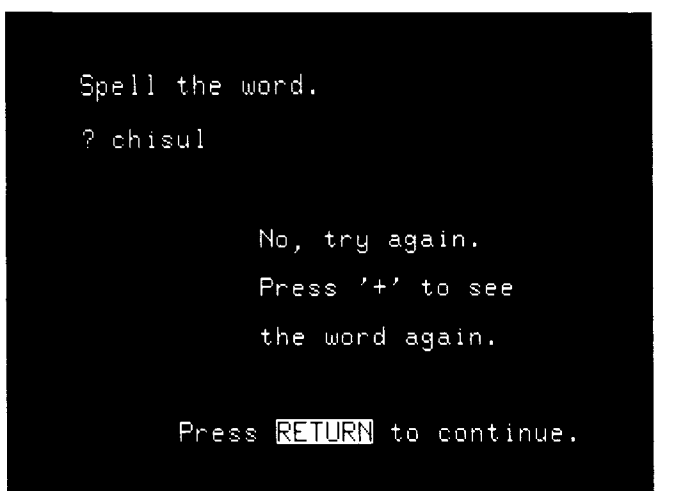

Students type in the word as they recall it, or they can type a "+" sign to see the word again.

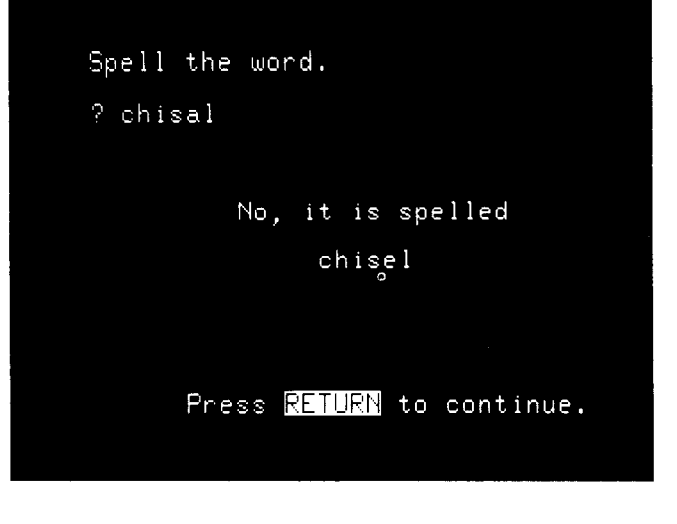

•

After a second incorrect try, students are shown the correct spelling.

#### Sample Runs

A word spelled correctly on either the first or second try receives the same feedback.

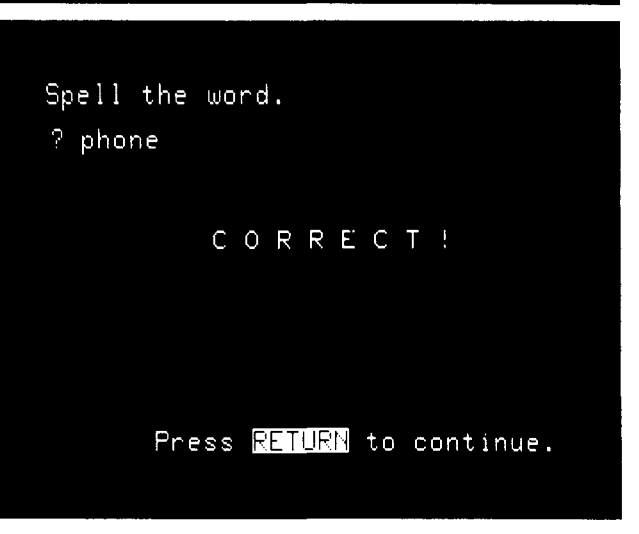

The computer keeps track of the number of words tried and of those correctly spelled. It will also list words students need to study.

| Order | ing | Letters | to |
|-------|-----|---------|----|
| Make  | a W | lord    |    |

| Specific Topic: | Logic, guessing, and decoding |
|-----------------|-------------------------------|
| Туре:           | Educational game              |
| Reading Level:  | 2 (Fry)                       |
| Grade Level:    | 2–6                           |

#### Description

Scramble is a word game in which mixed letters are reordered to form a word. Each letter of the scramble must be used in the correct sequence.

#### **Objectives**

- To improve ability in ordering letters to form words
- To recognize combinations of letters that form words or parts of words

#### Use in an Instructional Setting

Scramble can challenge good spellers and motivate poor spellers through encouraging logical guessing. Words entered on the List Maker program can be adjusted to suit differing needs. Four guesses are allowed for each scramble. If the word is not decoded, the computer shows the student the unscrambled word. Note the option on List Maker to see a report of the number and percentage of times words are missed by students when they run Scramble.

#### Preparation

Students use the ATARI Computer keyboard to locate specific letter keys, the **DELETE Back S** key, and the **RETURN** key. Lack of speed is not a handicap. Students should be informed that pressing the **ESC** key will take them out of the program and let them try again, or return to the Word Games menu.

Students should know that the scramble of letters must be reordered to form the specific word that the computer has in its "memory." Handout 2 is for students to record their computer score, along with the words they were unable to unscramble before the computer provided the answer.

## Suggestions for Use with Students

- Use Scramble with a subset of words with which students have had success on Recall.
- Build lists for Scramble to reinforce specific word building skills, such as recognition of letters which can be combined to form prefixes, initial clusters, or word endings.
- Have students write or type their own "scrambles" to quiz classmates.

Record Sheet for Recall

|                          | Name      |      |
|--------------------------|-----------|------|
|                          | Class     | Date |
|                          |           |      |
| Name of list to use      |           |      |
| Number of Words Tried _  |           |      |
| Number of Correct Tries  |           |      |
| First Try                |           |      |
| Second Try               |           |      |
| Write the words you need | to study: |      |
|                          |           |      |
|                          |           |      |
|                          |           |      |

#### Handout 1 Recall

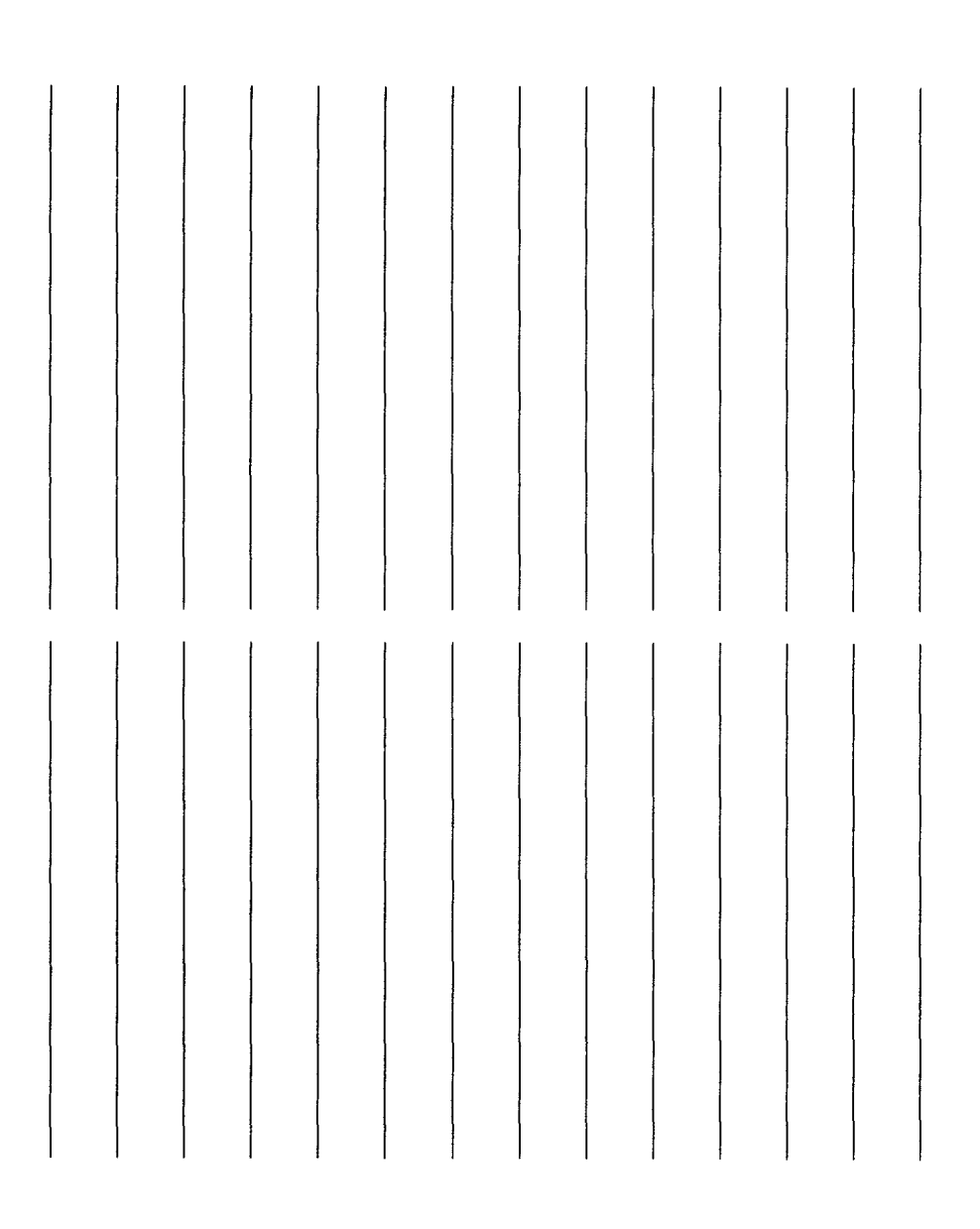

# Record Sheet for Scramble

| Name                                                  |                                     |
|-------------------------------------------------------|-------------------------------------|
| Class                                                 | Date                                |
|                                                       |                                     |
| Name of list to use                                   |                                     |
| Number of Words Tried                                 |                                     |
| Number of Words Unscrambled                           |                                     |
| Write the words the scrambles make<br>write SCRAMBLE! | . For example, if you see CRSBLEAM, |
|                                                       |                                     |
|                                                       |                                     |
|                                                       |                                     |

¢

#### Handout 2 Scramble

16

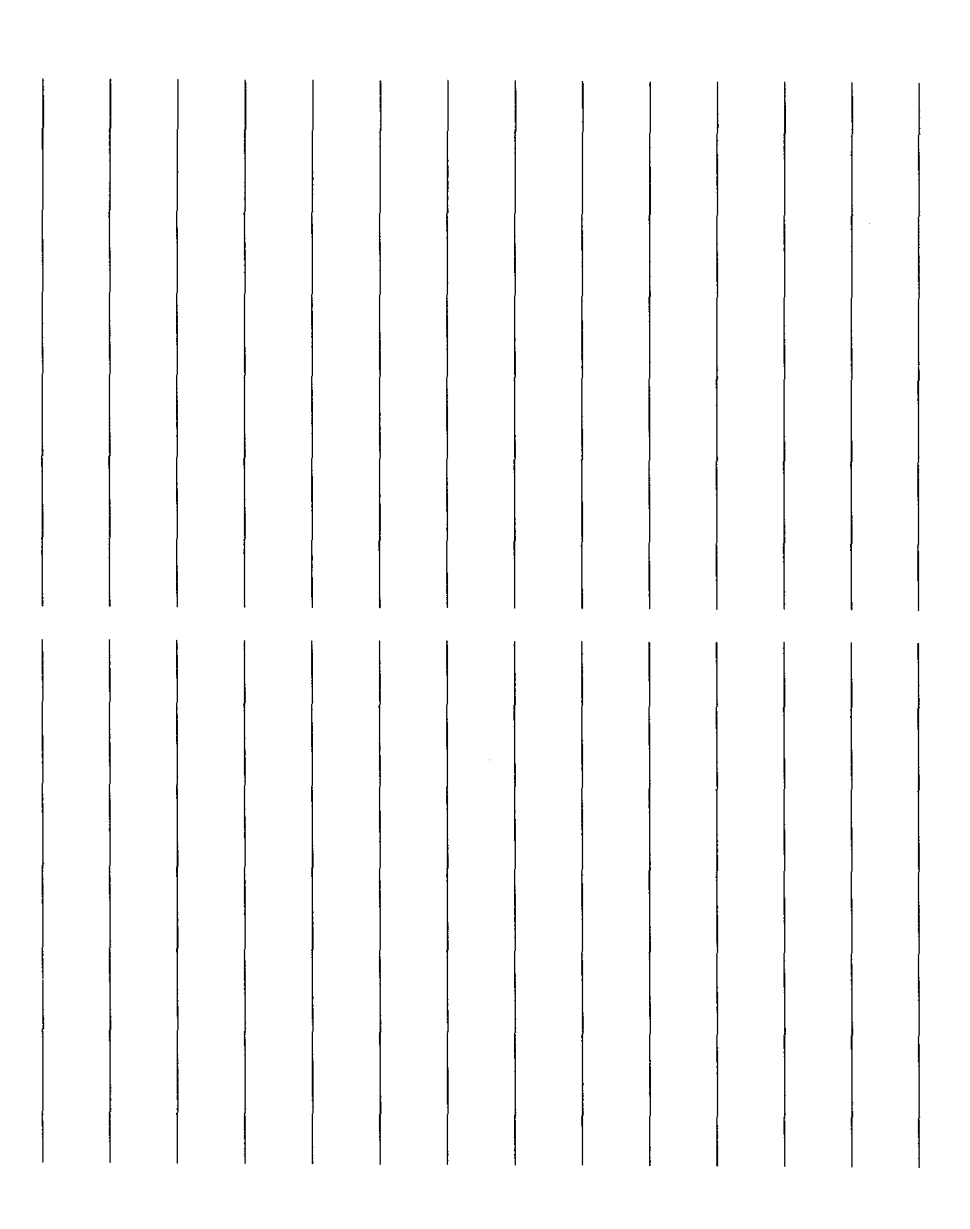

#### Sample Runs

Students are given directions and asked to type in the name of the list with which they'll be working. S C R A M B L E You will have four tries to rearrange a group of letters and unscramble a word. An arrow will point to each letter that is out of place. Which list do you want to be tested on? DIGRAPH There are 10 words on this list. How many problems do you want? 5■

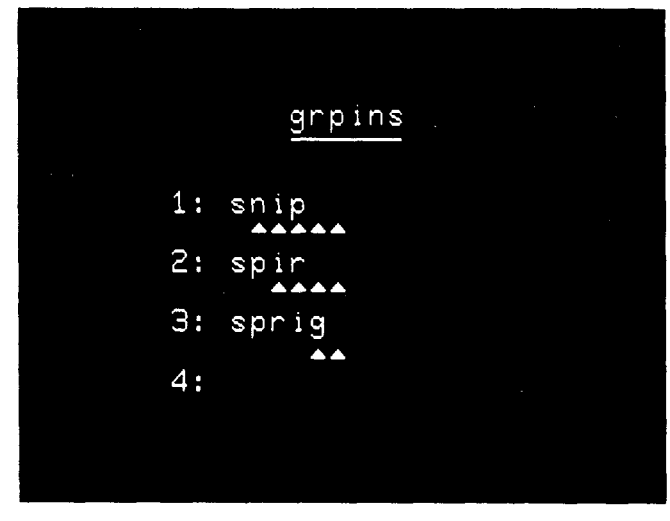

four chances to unscramble the letters and make the word. Arrows help narrow the choices.

Students have up to

#### Sample Runs

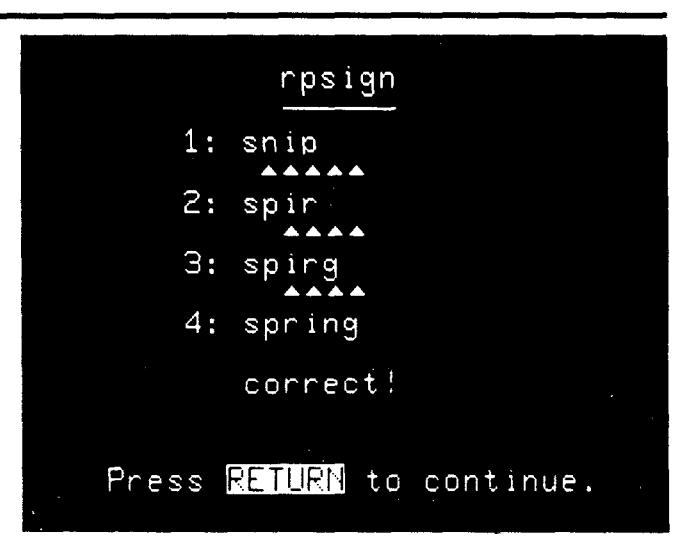

A successful unscrambling of letters within four tries is noted.

Learning to combine

and isolate word

successful strategy. Students can try out as many clusters as they wish before pressing the **RETURN** key.

clusters is a

rcktpseo 1: str 2: spr .... 3: sprock

Sample Runs

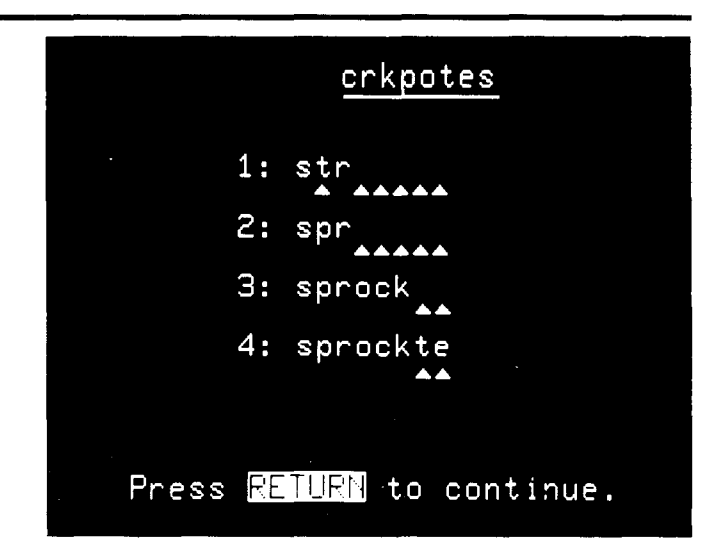

There are only two possibilities on this example and ...

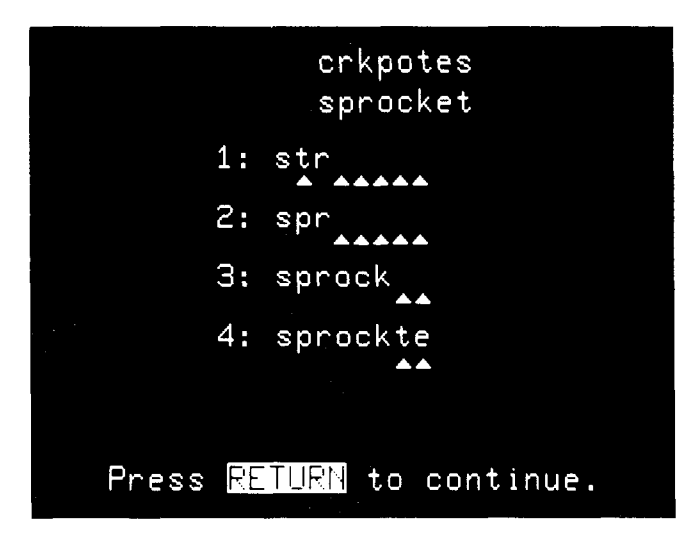

...after the fourth try, the correct letters appear one by one at the top of the screen.

#### A "Hangman" Game with Words

| Specific Topic: | Word association and logical guessing |
|-----------------|---------------------------------------|
| Type:           | Educational game                      |
| Reading Level:  | 2 (Fry)                               |
| Grade Level:    | 2–6                                   |

#### Description

Guess Word is a guessing game in which students fill in a series of dots with letters to make a particular word. For hints about the word, students look at the number of dots and the accompanying clue or definition.

#### **Objectives**

- To associate words as composites of letters
- To infer words from definitions
- To make logical guesses

| Use in an<br>Instructional<br>Setting | With each problem the student sees a series of<br>dots and a clue or definition. If students know<br>the word or want to take a guess, the entire<br>word can be typed in at one time. This feature<br>is particularly useful when definitions are an<br>important part of Guess Word. The computer<br>"judges" the answer only after the <b>RETURN</b><br>key is pressed. |
|---------------------------------------|----------------------------------------------------------------------------------------------------|
|                                       | If the student does not know the word or types<br>it incorrectly, any number of tries can be taken<br>to discover the word. Each correct letter the<br>student chooses replaces the dot where that<br>letter occurs in the word. Each incorrect letter<br>the student chooses disappears from the<br>alphabet displayed on the screen.                                     |
|                                       | Lists for Guess Word are made on the List<br>Maker program. Definitions or clues for Guess<br>Word will be omitted if the lists are requested<br>for use with Recall and Scramble.                                                                                                    |

ŧ

٠

#### Preparation

Call attention to the use of the **ESC** key, in addition to the ATARI keyboard features students use with Recall and Scramble. Since Guess Word provides for an indefinite number of tries per problem, students should know that they can press the **ESC** key and try again, or return to the main menu by answering "No." If students wish to continue with the program but to stop guessing on a particular word, pressing the + key will advance them to the next problem.

Students need the name of the list with which they'll be working on the computer. Handout 3 is for students to record their computer score, along with the words they were unable to detect.

### Suggestions for Use with Students

- With pre-schoolers and first graders, use Guess Word to show that words are made up of letters; with intermediate grades, use it to show that the letters group in specified ways to compose words.
- Using Handout 4 requires building a computer lesson around a particular concept; in this case, consonant digraphs using phonic and context clues. The words and clues are entered on List Maker.
- Focus on the definitions or set of facts that are to be emphasized for a particular subject. Getting the "guess" word correct proves that the student has made the right association, with the added assurance that the word is correctly spelled. A geography lesson, for example, might use "nearly always warm, wet, and green" for a description with "jungle" as the hangman word. Or social science might use "the study of cultures" for the definition of "anthropology" as the hangman word.

- Have students prepare clues for a set of words as a using-the-dictionary or research project.
- Use Guess Word as an on-going classroom or extra credit activity. For example, a list of names or places in the news can be put in the file of words and retained or changed over a four-week period. Current events as they occur can be entered into the program as clues. Individual students or teams assigned to track the program can give a weekly or monthly compilation.
- This program makes use of sound. You may wish to adjust the volume control on the television, depending on the location of the computer—whether it's in a classroom, media center, or computer lab.

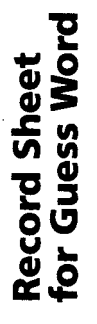

|                            | Name                   |      |
|----------------------------|------------------------|------|
|                            | Class                  | Date |
|                            |                        |      |
| Name of list to use        |                        |      |
| Number of Words Tried      |                        |      |
| Number of Correct Tries .  |                        |      |
| Number Correct on First    | Guess                  |      |
| Write the answers to the o | lues you did not know. |      |
|                            |                        |      |
|                            |                        |      |
|                            |                        |      |
|                            |                        |      |

ļ

#### Handout 3 Guess Word

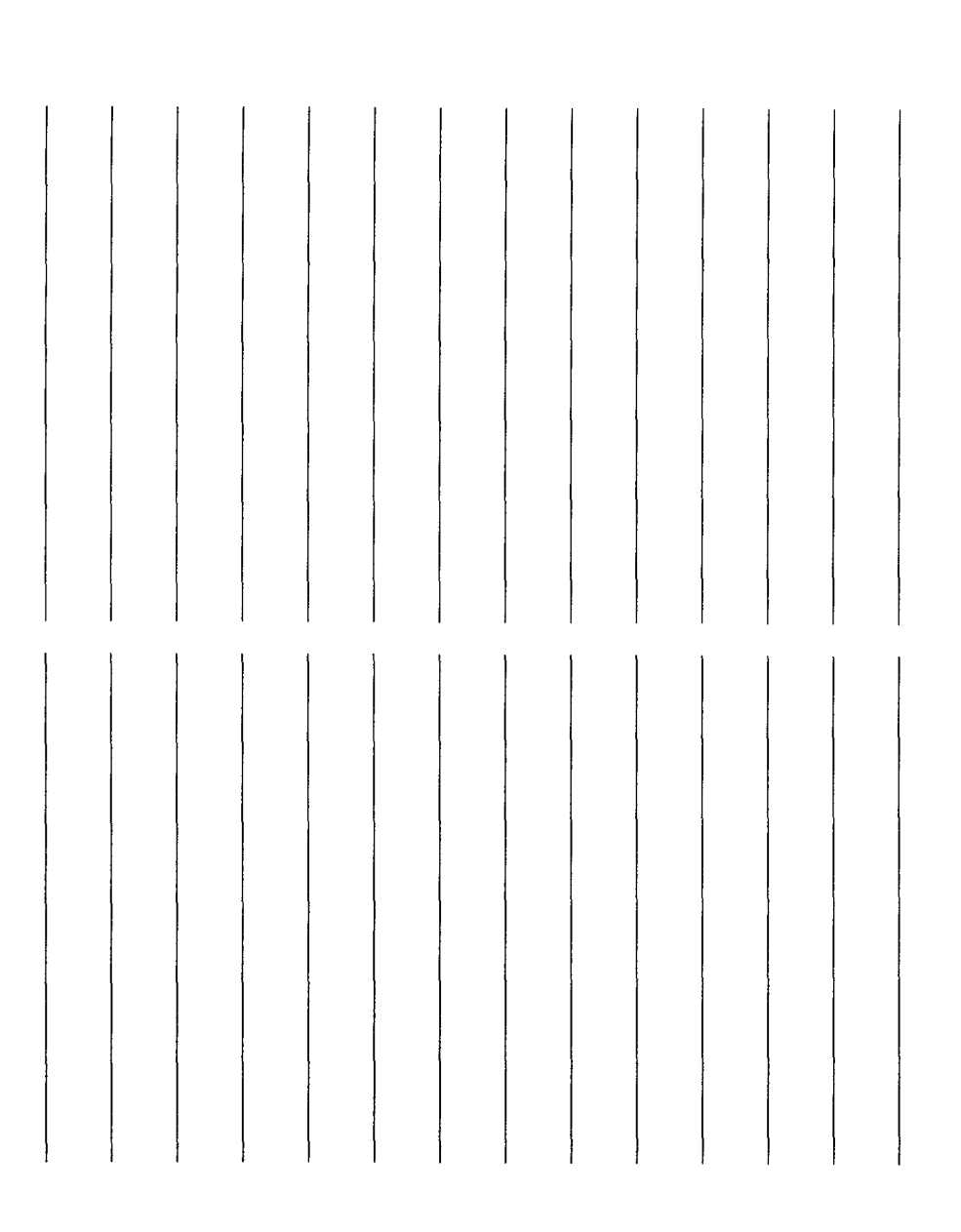

Name

Date

Class

(hd)  $(\mathbf{y})$  $(\mathbf{th})$ (ch) (ch) (wh) (hd) Write in the missing word. Use the dictionary to check your spelling. means get off the lake. Each missing word begins with a consonant digraph: 6. If you don't like the program, turn the 1. A picture made with a camera is a \_ 2. The bear fell down an open mine 4. To carve in stone you need a \_ 5. The sad little boy could only 3. Rain, lightning, or \_ ch ph sh wh or th. 7. The

is ringing.

# Handout 4 Guess Word

i.

| (sh)                          | (th)                 | (wh)                          |
|-------------------------------|----------------------|-------------------------------|
| is stuck in a narrow channel. | full of              | a piece of wood, use a knife. |
| 8. The                        | 9. The dog's hair is | 10. To                        |

#### Sample Runs

The first screen gives program directions and will be followed by a request for the name of the list with which the student will be working. GUESS WORD A dot will be printed for each letter of the word to be guessed. There will also be a clue. Each letter you guess correctly will replace one or more dots used for the word. If you think you know what the word is, type in the whole word at once.

Press **RETURN** to continue.

As shown on the next screen, the correct letter or letters from an incorrect choice will be picked up by the computer.

| Clue: A STONEMASON'S<br>TOOL |  |
|------------------------------|--|
| Letters available:           |  |
| ABCDEFGHIJKLMNOPQRSTUVWXYZ   |  |
| WORD:                        |  |
| Guess #1? HAMMER∎            |  |
|                              |  |
|                              |  |
|                              |  |

#### Sample Runs

In this example, the student has guessed the correct word but has misspelled it.

| Clue: a tool used bu       |  |
|----------------------------|--|
| a stonemason               |  |
| Letters available:         |  |
| ABCD FGHIJKLMNOPQRSTUVWXYZ |  |
| WORD: ••••E•               |  |
| Guess #2? CHIZEL∎          |  |
|                            |  |

| Letters avai<br>AB D FG JK 1 | lable:<br>MNOPORSTUVUXYZ |
|------------------------------|--------------------------|
| ABDFG JK1                    | MNOPORSTUVUXYZ           |
|                              |                          |
| WORD: CHIOE                  | _                        |
| Guess #3? 🔳                  |                          |

At this point the student has just one letter to focus on and only one logical choice remaining.

#### Sample Runs

Each letter as it is used correctly drops down from the alphabet string into position.

| Clue: a tool used by<br>a stonemason |
|--------------------------------------|
| Letters available:                   |
| AB D FG JK MNOPQRSTUVWXYZ            |
| WORD: CHIOEL                         |
| Guess #3? CHISEL                     |
| CORRECT !!!                          |
| Press <b>RETURN</b> to continue.     |

If the plural form of a word is typed in when the computer is searching for the singular, the word is accepted but the message indicates a discrepancy.

| Clue:    | a tool used by<br>a stonemason |
|----------|--------------------------------|
| Letters  | available:                     |
| ABCDEFG  | HIJKLMNOPQRSTUVWXYZ            |
| WORD: (  | CHISEL                         |
| Guess #: | 1? CHISELS                     |
| That's d | close!                         |
| Press 🖪  | TURN to continue.              |
|          |                                |

#### **Constructing a File**

| Specific Use: | Construct lists for<br>Recall, Scramble, and<br>Guess Word |
|---------------|------------------------------------------------------------|
| Туре:         | Teacher Aid<br>(Interdisciplinary)                         |
| Grade Level:  | 1-6                                                        |

#### Description

List Maker allows you to edit and then store information to be used with the student programs on the diskette for Word Games.

#### **Available Options**

- Create a new word list
- Edit an existing list
- Delete an existing list
- End

#### Using the Program

Select number 4 on the menu for the programs on the Word Games diskette. The result will be a screen explaining the List Maker program. To proceed, type the password Teacher, then press **RETURN**. Lists can be entered and edited for any of the student programs. This is the only place the password, which is always Teacher, is requested.

A name must be entered for each list created on List Maker. A name can be any combination of eight letters or numbers, but must begin with a letter. It should be long enough to recall what the list covers, but short enough to simplify typing. The name assigned to a list will be requested when a list is to be changed or deleted, or when students access the Word Games programs.

The record sheets for List Maker are formatted to ease entry of information when creating a list to enter into the computer. Up to 50 words can be entered in a file for Recall and Scramble, and up to 40 for Guess Word. Each word is limited to 15 letters, while each twoline clue for Guess Word is limited to 20 letters per line. If a second clue line is unnecessary, move ahead to the next line by pressing the Return Key. When pressed a second time, this signals to the computer that entries are complete.

Once a list is created, it can be added to, deleted, or changed by choosing the edit option. Also available on the edit option is a report for Recall and Scramble or a listing for Guess Word. The report will show how many times a word was used, how many times it was missed, and the percentage of times a word was missed, while the listing will show all words and clues in a Guess Word file.

When editing is complete, the option to stop editing and save the list is selected and the initial List Maker menu returns to the screen. Another list can then be created, edited or deleted, or if the End option is selected, work will end with List Maker and the main menu for Word Games will return to the screen.

# Record Sheet for Recall/Scramble

| (15 letters | per word) |
|-------------|-----------|
| Word 26     |           |
| Word 27     |           |
| Word 28     |           |
| Word 29     |           |
| Word 30     |           |
| Word 31     |           |
| Word 32     |           |
| Word 33     |           |
| Word 34     |           |
| Word 35     |           |

Word 6

Word 7

Word 5

Word 10

Word 9

Word 8

#### Handout 5 Recall/Scramble

Name of List .

Word 2

Word 3

Word 4

Word 1

| 9       | 2       | 8       | 6       | 0       |         | 5       | 8       | 1       |         | 9       |         |         | (       |         |
|---------|---------|---------|---------|---------|---------|---------|---------|---------|---------|---------|---------|---------|---------|---------|
| Word 3  | Word 3  | Word 3  | Word 3  | Word 4  | Word 4  | Word 4  | Word 4  | Word 4  | Word 4  | Word 4  | Word 4  | Word 4  | Word 4  | Word 5  |
| Word 11 | Word 12 | Word 13 | Word 14 | Word 15 | Word 16 | Word 17 | Word 18 | Word 19 | Word 20 | Word 21 | Word 22 | Word 23 | Word 24 | Word 25 |

Record Sheet For Guess Word

|               | (15 lottons non urond                 |
|---------------|---------------------------------------|
| Name of List  | and 20 letters per word<br>clue line) |
| Word #1       |                                       |
| Clue: Line #1 |                                       |
| Clue: Line #2 |                                       |
| Word #2       |                                       |
| Clue: Line #1 |                                       |
| Clue: Line #2 |                                       |

#### Handout 6A Guess Word

Clue: Line #2 Clue: Line #2 Clue: Line #2 Clue: Line #1 Clue: Line #1 Clue: Line #1 Word #5 Word #4 Word #3

Record Sheet For Guess Word

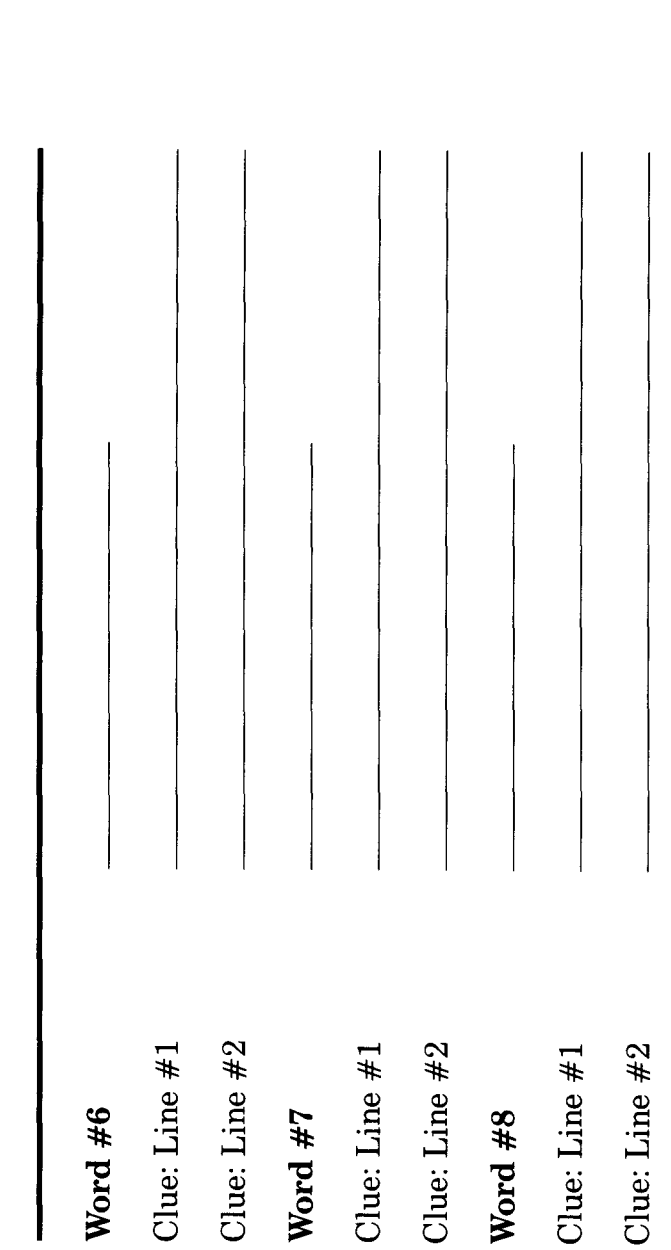

| Word #9 | Clue: Line #1 | Clue: Line #2 | Word #10 | Clue: Line #1 | Clue: Line #2 |  |  |
|---------|---------------|---------------|----------|---------------|---------------|--|--|

#### Sample Runs

The first screen for List Maker requests the program password. The password must be entered exactly or a "not correct" message appears and the menu returns to the screen. LIST MAKER

LIST MAKER allows you to construct or edit a word list for the programs RECALL, SCRAMBLE, and GUESS WORD. To use this program, you must type in the program password. Please type in the password for LIST MAKER?TEACHER

When option 1 is selected, lists to be created can be specified for use with Recall and Scramble, with Guess Word alone, or with all three programs.

|        | LIST MAKER              |
|--------|-------------------------|
| Do you | want to                 |
| 1)     | Create a new word list  |
| 2)     | Edit an existing list   |
| 3)     | Delete an existing list |
| 4)     | See names of word lists |
| 5)     | End                     |
| Which  | number? 4               |
|        |                         |

#### Sample Runs

Each list to be entered must have a unique name. Students will need the name of the list in order to work with the Word Game programs. What name do you want to give the list? DIGRAPH That name is in use.

Press **RETURN** to continue.

The time a word is to remain on the screen for Recall can be set between 1 and 30 seconds. When this list is used for the RECALL program, how many seconds should the student have to look at a word? 3

#### Sample Runs

If a list is to be used with Guess Word, directions are given, followed by a screen that requests entry of words and definitions or clues. Maximum number of words: 40 Maximum letters per word: 15 Maximum letters per definition: 40 Word #1? architect Definition #1 ? Line 1: A designer of a Line 2: structure

A list can be edited once all entries have been made. This list of options includes changing the time limit, a feature that applies only to the Recall program.

| Name of<br>Number<br>Time l: | : list: SAMPLE<br>of words on list: 50<br>imit: 2 seconds |
|------------------------------|-----------------------------------------------------------|
| 1)                           | Add words                                                 |
| 2)                           | Delete words                                              |
| 3)                           | Change words                                              |
| 4)                           | Get a listing or report                                   |
| 5)                           | Change the time limit                                     |
| 6)                           | Stop editing / save list                                  |
| Which                        | number? 3                                                 |
|                              |                                                           |

#### Sample Runs

Once Guess Word is edited and the change option selected, words and definitions appear line by line. If no change is to be made on a line, move quickly to the next line by pressing the **RETURN** key.

```
Name of list: DIGRAPH
Number of words on list: 10
1 photo
a picture made with
a camera
2 shaft
rhymes with "raft"
3 thunder
goes with rain and
lightning
4 chisel
a tool used by
a stonemason
Change rhymes with "raft"
to ? rhymes with "craft"
```

When editing is complete, this screen will again appear. Number 5 should be selected to save the changes made to the list.

| Name of list: SAMPLE1<br>Number of words on list: 5 |  |
|-----------------------------------------------------|--|
| 1) Add words                                        |  |
| 2) Delete words                                     |  |
| 3) Change words                                     |  |
| 4) Get a listing or report                          |  |
| 5) Stop editing / save list                         |  |
| Which number? 5∎                                    |  |
|                                                     |  |

#### Sample Runs

A report can be obtained for Recall and Scramble by choosing number 4, "Get a listing or report" on the edit options for List Maker.

| Name c<br>Number | of list: DIGRAPH<br>• of words on list: 10 |
|------------------|--------------------------------------------|
| 1)               | Add words                                  |
| 2)               | Delete words                               |
| 3)               | Change words                               |
| 4)               | Get a listing or report                    |
| 5)               | Stop editing / save list                   |
| Which            | number? 5∎                                 |

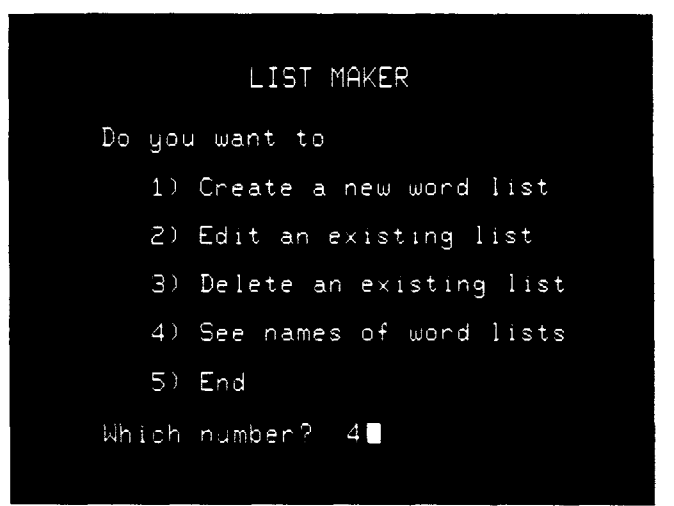

#### **Examples of Screen Output**

After completing the edit options, number 6 "Stop editing/save list" returns the first List Maker screen. Number 4 will return the original menu of program selections to the screen. The ATARI Learning Systems Word Games program was developed originally for the Minnesota Educational Computing Consortium (MECC) Timeshare System. Initial programming of the version for the ATARI computer was by Mike Fish, with refinements made by Lee Jensen and Mike Boucher. Design modifications and support materials were by Shirley Keran.

© 1982 MECC

Every effort has been made to ensure the accuracy of the product documentation in this manual. However, because we are constantly improving and updating our computer software and hardware, Atari, Inc. is unable to guarantee the accuracy of printed material after the date of publication and disclaims liability for changes, errors or omissions.

No reproduction of this document or any portion of its contents is allowed without specific written permission of Atari, Inc., Sunnyvale, CA 94088.

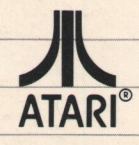

A Warner Communications Company © 1984 Atari, Inc. All rights reserved P.O. Box 61657 Sunnyvale, CA 94088 Printed in U.S.A.

C024784-069 REV. A

AED80069